## カープリント「Car Print」ヘルプファイル

目次

- (1) はじめに
- (2) 基本操作
- (3) メインフォーム
- (4) 販売車両設定
- (5) 付属品設定
- (6) 下取車設定
- (7) 諸経費設定
- (8) ローン設定
- (9) 顧客情報·他設定
- (10) 郵便番号辞書から住所入力
- (11) 印刷
- (12) 印刷設定
- (13) 各種設定
- (14) 専用用紙販売
- (15) サポート
- (16) 製品版のご購入方法
- (17) 評価版の制限について
- (18) ユーザ登録 (レジスト)、ユーザ変更の方法
- (19) 動作環境等

問合せ票

カープリントユーザ登録依頼書

(1) はじめに

CarPrint は自動車販売業で作成する自動車注文書、自動車見積書を作成するツールです。

#### ・初めてご使用になる場合

[各種設定(0)]で自社の住所等、担当者名、割賦手数料率、付属品を登録して下さい。

・評価版の制限

自動車注文書、見積書を印刷した場合に社名の変わりに評価版の文字が出力されます。 製品版はユーザ登録の際に指定されたご希望ユーザ名1が一行目に、ご希望ユーザ名2が二行目に 出力されます。

(2) 基本操作

データ設定画面は以下の構成になっています。

メインフォーム 販売車両設定 付属品設定 下取車設定 諸経費設定-任意保険詳細 ローン設定 顧客情報·他設定

それぞれの設定画面へはメインフォームのボタンまたは[フォーム(M)]で移動できます。 メインフォームだけでも、基本的な項目の入力は可能です。 また、逆に各設定画面を遷移しながら入力する方法でも入力できます。 ※メインフォームでしか設定できない項目は以下の項目です。

「販売価格」の「(ニ)予備」 「販売価格」の「本体」-「値引額」 「販売価格」の「本体」-「税率」 「見積日」、「注文日」、「納車予定日」

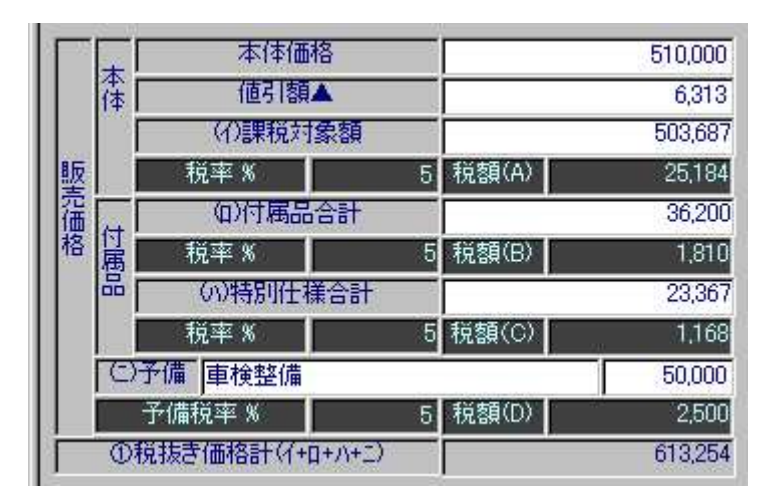

・新規作成

[ファイル(F)] - [新規作成(N)] で初期化された画面が表示されます。 新規作成したデータを保存する場合は[ファイル(F)] - [名前を付けて保存(A)]

#### ・作成済のデータを編集

作成済のデータを編集する場合は [ファイル(F)] - [開く(0)] 作成済のデータを保存する場合は [ファイル(F)] - [上書き保存(S)]

・作成済のデータを別のファイルで保存する場合は[ファイル(F)] - [名前を付けて保存(A)]

・印刷

メインフォームが表示されている状態で[印刷(P)]で印刷するリストの種類を選択して 印刷します。

・注意事項

#### 項目間の移動は TAB キー、もしくはマウスで移動して下さい。

※「Enter」キーは下記の項目で押下する場合には特別な意味を持たせています。

・メインフォームと顧客情報・他設定の郵便番号の項目
郵便番号を2桁以上入力した状態で「Enter」キーを押下すると、郵便番号辞書からの住所選 択画面が表示されます。
詳細は「(10) 郵便番号辞書から住所入力」を参照して下さい。

#### 消費税等の円未満の処理は切捨て処理を行っています。

## 日付関係の入力で和暦入力する場合は "h16/9/1"のように年の左側にh(平成の場合)を 入力して下さい。

「h」が無い場合は西暦年と解釈します。

#### (3) メインフォーム

メインフォームでしか設定できない項目以外はできるだけ、各設定画面で入力して下さい。 メインフォームでしか設定できない項目は以下の項目です。

「販売価格」の「(ニ)予備」 「販売価格」の「本体」-「値引額」 「販売価格」の「本体」-「税率」 「見積日」、「注文日」、「納車予定日」

メインフォーム固有の機能としては予備欄の設定、値引設定と下取車価格変更があります。

値引額の決定方法は支払合計金額に調整する方法とご予算に調整する2種類の方法があります。 いずれの方法も算出値引金額が値引額の欄に表示されます。

|   |    | 本体価格    |         | 510,000 |
|---|----|---------|---------|---------|
|   | 倖Γ | 値引額▲    |         | 6,313   |
|   |    | (4)課税対象 | 額       | 503,687 |
| 販 |    | 税率 %    | 5 税額(A) | 25,184  |

#### メインフォームの値引額欄

下取車価格の変更は支払合計金額と税込合計金額との差を下取車査定価格に 反映して調整します。

|    |     | 申     | 込金入金日 👘     |            |  |  |  |  |
|----|-----|-------|-------------|------------|--|--|--|--|
|    | 頭   | 甲     | 込金入金額 👘     | 10,000     |  |  |  |  |
| 支払 | 金口  |       | 現金          | 50,000     |  |  |  |  |
| 業  | Г   |       | 下取車         | 50,000     |  |  |  |  |
| 14 |     | 朗     | 金合計         | 110,000    |  |  |  |  |
|    |     | 割     |             | 580,000    |  |  |  |  |
|    | 5   | ₹(II) | 2.払金合計 👘 👘  | 690,000    |  |  |  |  |
|    | (Ⅲ) | 支払金過  | 不足(I-I)     | -5,250 不足  |  |  |  |  |
| Γ  | ተጥክ | 「額を   | 値引きに反映      | 下取車に反映     |  |  |  |  |
| E  | 予算  |       | 660,000 過不足 | -35,250 不足 |  |  |  |  |
|    | ተጥክ | E額を   | 値引きに反映      |            |  |  |  |  |

## メインフォームの値引調整・下取車価格変更部分

※メインフォームの備考欄は印刷物には出力されません。覚書等にご利用下さい。

(4) 販売車両設定

÷.

販売する車両の情報を設定します。

|      | 四花球                         | REA        |       |     |           |
|------|-----------------------------|------------|-------|-----|-----------|
| 新中   | 中古車 💌                       |            |       |     |           |
| 重名   | <u>ユール</u>                  | 重種         | 500   |     |           |
| グレート | 180                         | 望色         | レッド   |     |           |
| 排気量  | 1.78 L F7 4 秋               | <b>東速器</b> | MT    | *   |           |
| 克堡   | CA-8PE                      |            |       |     |           |
| 装備品  | フルオートエアコン、カセットデッキ、フォグランブ、パワ | スティパワーク    | コインドウ |     |           |
| 本体価格 | 510,000                     | 取得税        | _     | 1   | 5,000     |
|      | 中古車の                        | の場合        |       |     |           |
| 全绿番号 | 陸運局 山口 番号1 58               | 記号         | đ     | 番号2 | 1234      |
| 重台番号 | CA8PE-1234434               | 1          |       |     |           |
| 定章   | [H5 ] 走行                    | 13,005     | m [   | 車検  | H13/01/31 |
|      |                             |            |       |     |           |
| 点検障  |                             |            |       |     |           |

## (5) 付属品設定

販売する車両に併せて販売する付属品等の情報を設定します。

|   |     | 付属品        | 明細    |    |       |
|---|-----|------------|-------|----|-------|
| 1 | 100 | サンポイサー     | 1,500 |    | 1,500 |
| 2 | 002 | を<br>車セットA | 2,500 | 1) | 2,500 |
| 3 | 003 | ALLAND     | 5,000 | 1  | 5,000 |
| 4 | 000 |            | 0     | 0  | 0     |
| 5 |     |            | 0     | 0  | 0     |
| 6 | 000 | ii         | n Í   | 0  | 0     |

[各種設定(0)] で登録済の付属品を参照する場合はコード(赤丸) 部分にコードを入力します。 また、コード(赤丸)の部分をダブルクリックすると登録済の付属品一覧表画面が表示されるの で、一覧表画面から選択する事もできます。

設定済の付属品を削除する場合は品名を削除(上図青丸)する、数量を0(上図青丸)にする方 法とコードに0以外の数値がある場合はコードに0を入力しても削除できます。

また、コード(赤丸)の部分をダブルクリックして登録済の付属品一覧表からコードが000の データを選択(下図青丸)しても削除できます。

| 2済付属品→覧    |        |   |       |
|------------|--------|---|-------|
| CD         | 付属品等名称 | 数 | 単価    |
|            |        | 0 | 0     |
| 001 サンバイザー | 20     | 1 | 1,500 |
| 002 愛車セットA |        | 1 | 2,500 |
| 003 フロアマット | A      | 1 | 5,000 |

## (6) 下取車設定

下取する車両情報を設定します。

|       |             |        | THE O | 5 <u>1</u> 11 |        |        |       |       |
|-------|-------------|--------|-------|---------------|--------|--------|-------|-------|
| 査定日   | H12/07/20   | 査定科    |       | 5,000         | 仅重代行费  |        | 5,000 |       |
| 軍名    | マンダ         |        |       | 車種            | ファミリン  | 7      |       |       |
| 年式    | H 🔳         | 3      | ]     | 型式            | E-BG5F | 2      |       |       |
| 皇録番号  | 陸運局広        | B 番号1  | 500   | 記号            | す      | 番号2    | •123  |       |
| 車台番号  | BG6P-123456 | 1)6    | -977  | 走行            |        | 84,000 | Km    |       |
| 重検済了日 | H12/07/31   |        |       |               |        |        |       |       |
| 未超過額  | 自賠責         | 5,500  | 重税    |               | 1.000  | 左記計    |       | 6,500 |
| 査定語   | 150,000     | ←上記の未経 | 目前を考慮 | した全額を入っ       | あして下さい | No     |       |       |
| 猜信額   | 0           | 转借支払方法 |       |               | -      |        |       |       |
| 下取重価格 | 150,000     | 0      |       |               |        |        |       |       |
| 課稅区分  | 非課稅 🔹       | 税率(%)  | 5 74  | 費稅            |        | 0      |       |       |
| 所有者名  | 山田太郎        |        | 使用者   | 名 翰木 2        | : BB   |        |       |       |

## (7) 諸経費設定

諸経費情報を設定します。

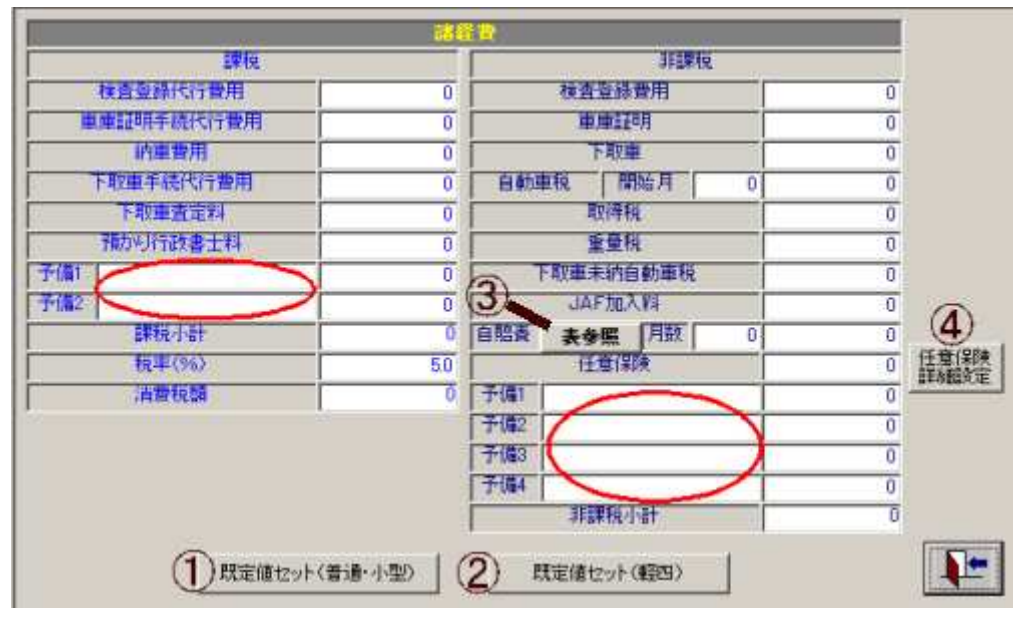

課税対象諸費用は2項目、非課税対象諸費用は4項目の予備欄(上図赤丸)が用意されていますの で、任意に入力していただけます。

[各種設定(0)]で設定済の諸費用既定値を参照入力できます。

①で「普通・小型」に設定した諸費用が

②で「軽四」に設定した諸費用が参照入力できます。

③で自賠責保険料の主要車種・主要期間のデータ選択画面に遷移します。

④で「任意保険詳細設定」画面に遷移します。

| 種類    | 37ケ月   | 36ケ月   | 25ケ月   | 24ケ月   | 13ケ月   | 12ケ月   |
|-------|--------|--------|--------|--------|--------|--------|
| 自家用乗用 | 39,260 | 38,390 | 28,530 | 27,630 | 17,480 | 16,560 |
| 自動車   | 31,540 | 30,870 | 23,240 | 22,540 | 14,690 | 13,980 |
| 自家用貨物 | 0      | 0      | 24,110 | 23,380 | 15,140 | 14,400 |

#### 自賠責保険料の主要車種・主要期間のデータ選択画面

※データをクリックすると諸経費設定画面の自賠責の月数と金額欄に選択したデータの 情報が転送されます。

[各種設定(0)]で設定済の諸費用既定値を参照入力できます。 ※参照入力される項目は下記の通りです。

課税項目の全項目

非課税項目の検査登録費用、車庫証明、下取車、JAF加入料、予備1、予備2 ※但し、既定値の金額が0円の項目は設定されません。

※予備欄の項目名を削除すると金額も0になります。

※任意保険の保険料欄の入力は可能ですが、詳細設定に任意保険料の内訳を設定している 場合には「任意保険詳細設定」で保険料を設定して下さい。

## 任意保険詳細設定

任意保険詳細情報を設定します。

| - 任意保険情報設定 | 2            |        |     |    | _ _ ×  |
|------------|--------------|--------|-----|----|--------|
|            |              | 任意保護   | 設定  |    |        |
| 保険種類       |              | BAP    | [   |    |        |
| 保険種類       | 保険種類         |        |     | •  |        |
|            | 担保種目         |        | 保険全 |    | 保険料    |
| 車両保険       | 免責           | 10 万円  | 100 | 万円 | 2,000  |
| 封人賠償       |              | 無制限 💌  | 0   | 万円 |        |
| 対物賠償       |              | 全額 💌   | 900 | 万円 |        |
| 搭乗者        |              | 1名/1事故 | 500 | 万円 | 15,000 |
| 1          | <b>11 10</b> | 保険料合計  |     |    | 17,000 |
|            |              |        |     |    |        |

「諸経費設定」の任 意保険料欄はこの詳 細設定の[任意保険 料合計]の値が反映 されます。

(8) ローン設定

ローン情報を設定します。

- (1)「割賦手数料率表から割賦手数料を自動計算」が「する」になっている場合は下記の手順で 手数料が自動計算されます。
   割賦元金と支払回数が有効な値であれば支払金額および手数料は[各種設定(0)]で設定した
   割賦手数料率に基づいて算出されます。
   「割賦手数料率表から割賦手数料を自動計算」が「しない」になっている場合は支払金額、
   割賦手数料の手入力ができます。
- (2)「率種類」を2種類から選択できます。

| 稅込合計金額    | 1,029,500 |      |           |        |   |
|-----------|-----------|------|-----------|--------|---|
| 支払合計金額    | 1,029,000 |      |           |        |   |
| 現在不足額     | -500      | 率種類  | • A       | СВ     |   |
| 割賦元金      | 910,000   | 支払回数 |           | 60     | - |
|           | 支払金額      | 支払回数 | 支払金額      |        |   |
| 初回支払金額    | 17,940    | 1    | 17,940    | Ī      |   |
| 2回目以降支払金額 | 15,800    | 59   | 932,200   | ĩ      |   |
| ボーナス月加算金額 | 10,000    | 10   | 100,000   | ī      |   |
| ボーナス返済月   | 夏季        | 6 冬季 | <u>۱2</u> |        |   |
| 割賦手数料     | 140,140   |      |           |        |   |
| 支払日       | 10        |      |           |        |   |
| 支払開始年月    | H12/09    | 支払   | 終了年月      | H17/08 | - |

| 回数 | 手数料率(%) | 賞与回数 |
|----|---------|------|
| 6  | 01.7600 | 01   |
| 10 | 02.7700 | 01   |
| 12 | 03.2800 | 02   |
| 15 | 04.0500 | 02   |
| 18 | 04.8200 | 03   |
| 20 | 05.3300 | 03   |
| 24 | 06.3700 | 04   |
| 30 | 07.9400 | 05   |
| 36 | 09.5200 | 06   |
| 42 | 11.1200 | 07   |
| 48 | 12.7300 | 08   |
| 54 | 14.3600 | 09   |
| 60 | 16.0000 | 10   |

もし、割賦手数料率が未設定の場合は初期値として下図のような率で算出します。

手数料率を変更するには[各種設定(0)]の[割賦
 手数料率設定]で変更して下さい。
 参照:(13)各種設定

(2)「割賦手数料率表から割賦手数料を自動計算」 が「しない」になっている場合はお手持ちの カーローン早見表等を参照して割賦手数料、 支払金額等を手入力して下さい。

(9) 顧客情報·他設定

#### 顧客情報とその他の情報を設定します。

※顧客情報はメインフォームでも設定できます。

注文番号に任意の数値(8桁以下)を入力すると見積書、注文書に出力されます。

| 辞書 123-4567    | 住所1 |     | 101-2-3            |   |   |
|----------------|-----|-----|--------------------|---|---|
|                | 住所2 |     | า-1-7201           |   |   |
| TEL 0123-456-1 | 890 |     | FAX 0234-5678-9012 |   |   |
|                |     | 準備書 | <u>黄</u> : 他       |   |   |
| 印鑑証明書          | 1   | 通   | 自認書·承諾書            | 5 | 通 |
| 住民票            | 2   | 通   | 委任状                | 6 | 通 |
| 下取車納税証明        | 3   |     | 讓渡証明               | 7 | 通 |
| 保証人印鑑証明        | 4   | 通   | ·                  |   |   |

(10) 郵便番号辞書から住所入力

メインフォームと顧客情報他設定の画面で住所入力をする際に郵便番号を2桁以上入力して 「Enter」キーを押下するか[〒辞書]のボタンをクリックすると住所の参照入力ができます。

選択画面は郵便番号の昇順(小さい番号から)に表示されています。 選択したいデータをクリックすると住所のデータが選択した郵便番号辞書のデータに書き換え られます。

※郵便番号辞書を利用する場合はご使用のコンピュータの性能や対象となるデータの件数で画面 表示の時間が左右されます。 時間がかかり過ぎる場合は先頭から3桁以上の郵便番号を入力してご使用ください。

※プログラムのセットアップでは郵便番号辞書データはセットアップされません。 郵便番号辞書を使用しようとして「郵便番号辞書ファイルが存在しません。」 のメッセージが表示される場合は下記のインターネットサイトで必要な郵便番号辞書を ダウンロードして本プログラムをセットアップしたフォルダ内に作成されている「PostNo」 フォルダにコピーして下さい。 ※既定値通りにセットアップされた場合は通常

「C:¥Program Files¥CarPrint¥PostNo¥」 が対象のフォルダになります。

郵便番号辞書(CSV版)ダウンロードのサイト http://www.wisesoft.co.jp/downloadPN.html

(11) 印刷

自動車見積書、自動車注文書を印刷します。

[印刷(P)]で出力するリストの種類を選択します。 リストの種類は以下の4種類あります。

「見積書専用用紙印刷(A)]

「注文書専用用紙印刷(B)]

「見積書A4白紙印刷(C)]

- 「注文書A4 白紙印刷(D)] **※仮注文書**
- ※「注文書A4白紙印刷」は約款事項等の出力ができませんので、**仮注文書**になります。

※動作確認プリンタは下記の通りです。 専用用紙:セイコーエプソン社製VPシリーズ A4白紙:セイコーエプソン社製VPシリーズ 日本電気社製PC-PR1000E/4W セイコーエプソン社製PM-770C、EP-901F

※専用用紙の複写機能を利用できないプリンタ(Jet プリンタ等)場合は用紙を天のりから外して 一枚ずつ印刷する事で対応してください。 ※メインフォームの備考欄は印刷物には出力されません。

※専用用紙の販売は下記サイトをご覧下さい。

| http://www.wisesoft.co.jp/supply.html         |
|-----------------------------------------------|
| http://www.wisesoft.co.jp/down/supprice.pdf   |
| http://www.wisesoft.co.jp/ao02yakkan.html     |
| http://www.wisesoft.co.jp/down/ordersheet.pdf |
| http://www.wisesoft.co.jp/down/ordersheet.doc |
|                                               |

見積書印刷特有の印刷設定

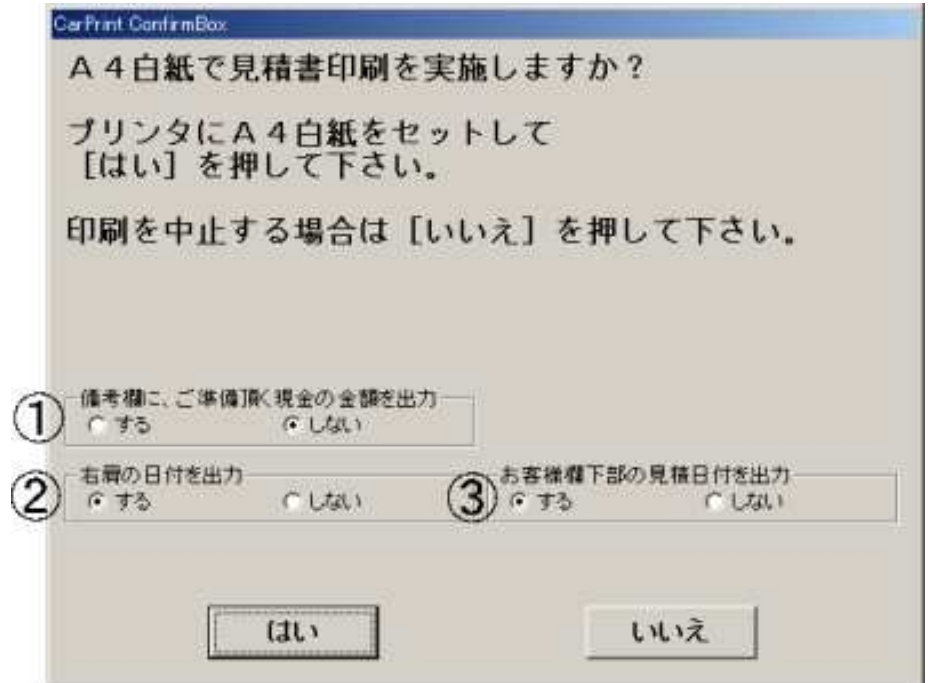

- ①頭金の現金支払金額を 備考欄に「ご準備頂く 現金は○○○○○円 です。」と出力するかし ないかを設定します。
- ②見積書右肩の日付欄に システム日付を出力す るかしないかを設定し ます。
- ③見積書顧客欄下部の見 積日付欄に見積日付を 出力するかしないかを 設定します。

(12) 印刷設定

印刷余白設定・・・印刷位置を専用用紙に合わせる為の微調整を行います。

[印刷設定(C)] - [印刷余白設定(C)] で下図の画面が表示されます。

| 印刷余白設定                                        |                               |                             |                           |                   |               |         |               |
|-----------------------------------------------|-------------------------------|-----------------------------|---------------------------|-------------------|---------------|---------|---------------|
|                                               |                               | 専用用                         | 周紙                        | A4                | 白紙            |         | Printer Font  |
|                                               | 見積                            | 書 [                         | 注文書                       | 見積書               | 注文書           | 印刷フォント  | C System Font |
|                                               |                               | 9.8                         | 5.0                       | 1.0               | 0.0           | 1       |               |
| 左余白(mm)                                       |                               | 16.0                        | 16.0                      | 10.0              | 10.0          |         |               |
| 行間(Twip)                                      |                               | -1                          | -1                        | -1                | -1            |         |               |
| A4白紙見積書                                       | タイトル                          | 協の出力                        | 文字 /                      | 見積書               | - 出力イメージ      | ク 見積書   |               |
| A4白紙見                                         | 積のタイト                         | ル文字列                        | 」 見積                      | 書                 | -<br>7文字まで設定  | できます    |               |
| A4白紙見積の                                       | ロタイトルス                        | 左下の文                        | 字列 下記                     | の通り御見             | 積申し上げる        | ます。     |               |
| 使用専用用紙<br>注文書                                 | 使用専用用紙 C AO-01<br>注文書 G AO-02 |                             | <br>使用専<br>見 <sup>3</sup> | 用用紙<br>管書<br>C AI | E-01<br>E-02  | 25文字まで設 | 定できます         |
| 注文書現金欄<br>出力文字強調                              | C しない<br>でする                  |                             | グレー<br>※ネ                 | ド欄出力幅<br>加期値は18です | 18            |         |               |
| 見積書差額文字                                       | を表示                           | CU                          | よい でする                    | 6 L               |               |         |               |
| 不足時の出                                         | 出力文字                          | あと                          |                           |                   |               |         |               |
| 超過時の出                                         | 出力文字                          | お返しる                        | ţ                         | ¥***,:            | ₩₩ ৫₫°        |         |               |
| 注文書差額文字を表示<br>不足時の出力文字<br>超過時の出力文字<br>お支払い超過金 |                               | 31) でする<br>)不足金額は<br>)超過金額は | ¥***,1                    | *** です。           |               |         |               |
| 税抜方式の出力文字 ※価格等は税抜金額で                          |                               |                             | 額で表示し                     | ています              |               | _       |               |
| 税込方式の出力文字 ※価格等は税込金額                           |                               |                             | 額で表示し                     | ています              |               |         |               |
| 登録番号の頭「                                       | 0」を                           | • IC置                       | き換える(例:「・                 | 」にした場合は「C         | 123」が「・123」とE | 叩字      |               |

上余白と左余白は0.1mm単位で調整できます。 行間はTwip(約0.0176mm)単位で調整できます。

※初めて専用用紙で印刷する場合はA4白紙に印刷して専用用紙と重ねあわせてずれを 印刷設定で調整してから専用用紙で印刷して下さい。

※印刷フォントは専用用紙印刷した場合に画面上表示されている文字

が印刷されない(システムフォントに有る文字がプリンタフォントに無い)事例があれば SystemFont にして印刷して下さい。

- ドットプリンタの場合、一般的に PrinterFont 印刷の方が印字品位は良い傾向にあります。
- ・見積書の社名1はこの設定に関わらずシステムフォントで出力されます。

※A4白紙見積書タイトル脇の出力文字はA4白紙見積書を印刷した場合に出力されるタイトル(初期値は「※お見積書※」)の文字列変更を行います。 中央の「見積書」は変更できませんが、左右の文字は変更できます。 設定できる文字数は左右共に0~2文字です。

※A4白紙見積書タイトル文字列はA4白紙見積書を印刷し

た場合に出力されるタイトル(初期値は「見積書」)の文字列変更を行います。 設定できる文字数は1~7文字です。

・文字列を設定しないままA4 白紙見積書を印刷した場合は初期値が出力されます。

※A4白紙見積書タイトル左下の文字列はA4白紙見積書を印刷した場合に出力される タイトル(初期値は「下記の通り御見積申し上げます。」)の文字列変更を行います。

設定できる文字数は1~25文字です。

・文字列を設定しないままA4白紙見積書を印刷した場合は初期値が出力されます。

#### ※使用専用用紙の設定

AE-01、AO-01は非課税予備欄が2項目(Ver6.3.5以前のバージョンに対応)です AE-02、AO-02は非課税予備欄が4項目(Ver6.3.6以降のバージョンに対応)です

・Ver6.3.6以降のカープリントでAE-01及びAO-01の用紙に印刷する事は可能ですが、 非課税予備項目の3番目と4番目は出力されません。 合計(諸費用のその他小計)は非課税予備項目3番目と非課税予備項目4番目が加算された結

#### ※注文書現金欄出力文字強調の設定

果が出力されます

注文書の現金欄に出力する金額のイメージを設定します しない:他の文字と同じイメージで出力されます する:他の文字より強調したイメージで出力されます ※強調するにした場合、プリンタの機種によっては正しく出力されない場合があるので必ずテス ト印刷を行って下さい

## ※グレード欄出力幅の設定(見積書、注文書)

プリンタや 0S によっては見積書・注文書のグレード欄に多くの文字数を出力すると改行されて行 がずれる場合があります。 その場合はここの値を15~20の範囲で変更して調整して下さい

初期値は18で、18より小さい値を設定すると出力幅を小さくできます

#### ※見積書差額文字出力設定

合計金額とお支払合計金額が不一致の場合に差額表示するかしないか また、表示する場合の出力文字(全角10文字20バイトまで)を設定します

#### ※注文書差額文字出力設定

合計金額とお支払合計金額が不一致の場合に差額表示するかしないか

また、表示する場合の出力文字(全角10文字20バイトまで)を設定します

#### ※税抜方式・税込方式の出力文字

注文書、見積書に出力される税方式説明の文字列を設定します

・文字数等の制限はありませんが、正しく出力されるか必ずテスト印刷で確認をして下さい

#### ※登録番号の頭「0」を別文字に置き換える

「0123」のような登録番号の場合に頭の「0」を別文字に入替える事ができます。 例えば「・」にした場合は「0123」→「・123」に「0020」→「・・20」のように印刷出力する事 ができます。

・設定できる文字は1バイト(半角文字で1文字)までです。

社名出力体裁設定・・・見積書、注文書に出力される「社名1・2」の出力体裁を設定します。

[印刷設定(C)] - [社名出力体裁設定(見積書白紙)(I)]で見積書白紙の設定 [印刷設定(C)] - [社名出力体裁設定(見積書専用用紙)(J)]で見積書専用用紙の設定 [印刷設定(C)] - [社名出力体裁設定(仮注文書 A4 白紙)(K)]で仮注文書白紙の設定 [印刷設定(C)] - [社名出力体裁設定(注文書専用用紙)(L)]で注文書専用の設定

※下図は見積書白紙の設定画面です。

| ■ 社名出力体裁設定                              |  |
|-----------------------------------------|--|
| 見積書A4白紙に出力する社名1の印刷体裁を設定します              |  |
|                                         |  |
| 社名11に使用するフォント                           |  |
| 種類 HG正楷書体-PRO                           |  |
| サイズ 14 💌                                |  |
| 太字  太字                                  |  |
| <sup>イメージ</sup> ○△□モータース株式会社            |  |
|                                         |  |
| 社名2に使用するフォント                            |  |
| 種類 HG創英角木%77%本 ▼                        |  |
| サイズ 11 -                                |  |
| 太字 //////////////////////////////////// |  |
|                                         |  |
|                                         |  |
|                                         |  |
|                                         |  |
| フォントを変更した場合は文字落ちや日本語が正しく表示できない場         |  |
| 合があるので必ずテスト印刷を行って下さい。                   |  |

種類はご使用のコンピュータに登録されたフォントを選択します。 サイズは6~18の値を選択します。 太字は標準か太字を選択します。

※出力イメージは TAB キーで項目移動したり変更した項目で ENTER キーを押下すると変わります。

※設定値によっては日本語が正しく出力できなかったり、全ての文字を出力できなくなる場合や プリンタによっては画面イメージと異なる場合がありますので、設定値変更後は必ず印刷テスト をしてご確認ください。 (13) 各種設定

### ・社名・住所設定

リストに出力する社名等の設定を行います。 社名1はユーザ名になります。社名1・社名2の変更はできません。 詳細は「(16) 製品版のご購入方法」をご覧ください。

[注文書に振込口座情報を印刷する]にチェックすると自動車注文書の備考欄に 振込銀行名等が印刷されます。

| 社名·住所設定                                                                                                    |                                                                                                    |
|----------------------------------------------------------------------------------------------------|----------------------------------------------------------------------------------------------------|
| 社名1       〇〇〇日モータース株式会社         社名2       〇〇口営業所         郵便番号       123-4567         住所1       〇〇県〇日市〇日1-2-3         住所2       〇〇〇〇〇〇〇〇〇〇〇〇〇〇〇〇〇〇〇〇〇〇〇〇〇〇〇〇〇〇〇〇〇〇〇〇 | <ul> <li>※評価版の帳票類</li> <li>(見積書・注文書)</li> <li>は社名が出力さ</li> <li>れずに評価版の</li> <li>文字が出力され</li> <li>ます。</li> </ul> |
| □座種類 で 「普通 C 「当座 □座番号 4562333X                                                                                                    |                                                                                                    |
| 名義人1         ○△□モータース株式会社         名義人2         ○△ 太郎                                                                                                    |                                                                                                    |
|                                                                                                    |                                                                                                    |

## 割賦手数料率設定

#### 書願於手鼓料率設定 種類 • A • B 使用しない回数は手数料率を0にして下さい。 口約 手動料率(%) 背与回数 01.7600 6 01 02.7700 10 01 12 03.2800 02 15 84.0500 02 18 04.8200 03 20 05.3300 03 063700 04 24 079400 05 30 36 09.5200 06 07 42 11,1200 08 48 12,7300 54 14,3600 09 60 16.0000 10 66 00.0000 00 72 00.0000 00 既定種類 ₽ -

ローン設定の画面で自動計算する手数料率の 設定を行います。

設定できる手数料率の種類は [A]、[B] の2 種類です。

- ※ [既定種類] にチェックを入れた種類が新規 作成時の初期率種類になります。
- ※使用しない返済回数は手数料率に0を設定し て下さい。

## ・担当者設定

| 担当者 | 設定 |      |   |   |
|-----|----|------|---|---|
| 1   |    | 担当者名 | 1 | 1 |
| I   | 豊田 |      |   |   |
| ſ   | 本田 |      |   |   |
| 1   | 日産 |      |   |   |
| ſ   | 鈴木 |      |   |   |
| [   | 松田 |      |   |   |
| ſ   |    |      |   |   |
| Í   |    |      |   |   |
| Í   |    |      |   |   |
| Ì   |    |      |   |   |
| ĺ   |    |      |   |   |
| 95  |    |      |   |   |
|     |    |      |   |   |
|     |    |      |   |   |

顧客情報・他設定の画面で入力する担当者名のリストを 設定します。

※サポートしている登録者数は10名です。

#### ·付属品設定

| CD                                                                |                       | 付属品等名称                       | 敖 | 単価                                                   |
|-------------------------------------------------------------------|-----------------------|------------------------------|---|------------------------------------------------------|
| 001 サンパイ<br>002 愛車セッ<br>008 フロアマ<br>005 006<br>007 008<br>008 008 | ザー<br>ト A A<br>リット B  |                              | 1 | 1,500<br>2,500<br>5,000<br>8,000<br>0<br>0<br>0<br>0 |
| 付属品                                                               | 品選択画面                 |                              |   |                                                      |
| and the state of the sector                                       |                       |                              |   |                                                      |
| 均面加速风速                                                            |                       |                              |   |                                                      |
| Anni X.E                                                          |                       |                              |   |                                                      |
|                                                                   | CD                    | 003                          |   |                                                      |
| 56630年<br>「 付属                                                    | CD<br>品等名称            | 003<br>フロアマットA               |   | 1                                                    |
| <br>  付馬                                                          | CD<br>品等名称<br>数       | 003<br>フロアマットA<br>1          |   |                                                      |
|                                                                   | CD<br>品等名称<br>数<br>単価 | 003<br>フロアマットA<br>1<br>5,000 |   |                                                      |
| <u>新品設</u> 定<br>「 付属<br>「                                         | CD<br>品等名称<br>数<br>単価 | 003<br>フロアマットA<br>1<br>5,000 | ] |                                                      |

付属品設定の画面で参照する付属品を設定します。

#### 付属品設定画面

※削除する付属品は名称を削除すると、付属品設定の画面での参照対象から外せます。 ※サポートしている登録数は100件です。

#### ・諸経費既定値設定

諸経費設定の画面で参照入力する諸経費の既定値を設定します。 設定値は「普通・小型」と「軽四」の2種類設定できます。

| 5   | 1 1 1       |       |        |       |
|-----|-------------|-------|--------|-------|
| 1   | 課税対象        |       | 非課税対象  |       |
| - 1 | 種查查讓代行費     | 2,000 | 检查登録費用 | 2,500 |
|     | 重量証明手続代行費用  | 3,000 | 車庫証明費用 | 1,500 |
|     | 納重費用        | 2,500 | 下取車費用  | 2,500 |
| j   | 下取重手続代行     | 2.000 | JAF加入料 | 3,000 |
| Ĩ   | 下取車査定料      | 1,000 |        | 0     |
| Í   | 預加以行政書士料    | 3,500 |        | 0     |
|     | 希望テンバー登録    | 3,000 |        | 0     |
|     | 県 小 宣詠 手 敬料 | 2,500 |        | 0     |

「普通・小型」と「軽四」は①で 切り替えます。

課税対象諸費用は2項目、非課税 対象諸費用は4項目の予備欄(左 図赤丸)が用意されていますので、 任意に入力していただけます。

#### 消費税等設定

・自賠責データ更新

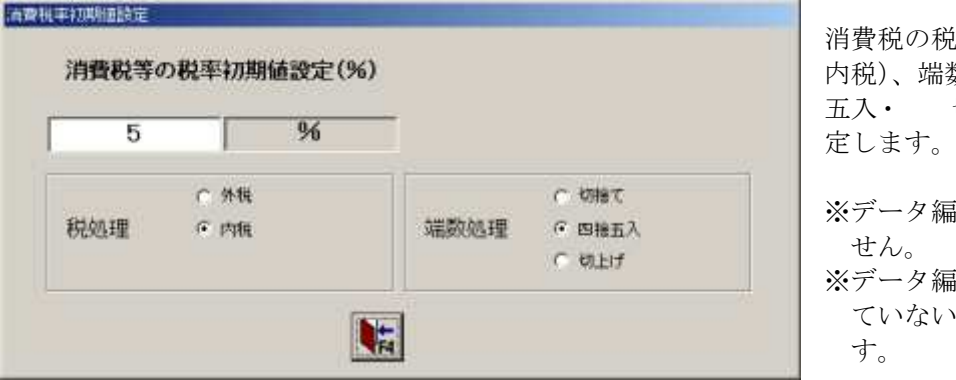

消費税の税率、税処理方(外税・ 内税)、端数処理(切捨て・四捨 五入・ 切上げ)の初期値を設 定します。

※データ編集中の変更はできま せん。

※データ編集画面が表示され ていない時に設定変更できま す。

※一度作成登録したデータの消費税等の設定変更はできません。

| $\bigcirc$                 |          |
|----------------------------|----------|
| 取得元ファイル 取得元ファイル選択          |          |
| ¥My Downloads¥carprnjb.cab |          |
| 設定先フォルダ                    |          |
| **Program Files*CarPrint*  | (3)      |
| EA-BRAL                    | the last |

自賠責データを最新のデータに 更新します。

- 1) 下記サイトから自賠責データを任意のフォルダにダウンロードします。 http://www.wisesoft.co.jp/downloadCP.html
- 2)①のボタンを押してダウンロードしたファイルを指定します。 (ファイル名は carprn jb. cab です。)

3)②のボタンを押して設定を開始します。

※③のボタンを押すと設定を中止して終了します。

#### (14) 専用用紙販売

専用用紙で自動車見積書、自動車注文書を印刷するには下記の弊社製の専用用紙が必要です ※専用用紙は感圧式の複写用紙です。

複写機能をご利用頂くにはドットインパクト方式のプリンタが必要となります

#### 専用用紙等の販売価格表(2010年4月1日現在)

**○価格表**(1セットは100部です) ※税込み価格

| (名 称)     | (型番)      | (販売セット数) | (1セット価格) |
|-----------|-----------|----------|----------|
|           |           | 1~2セット   | 3, 150円  |
| 自動車見積書用紙  | AE = 02   | 3~4セット   | 2, 730円  |
|           |           | 5セット以上   | 2, 310円  |
|           |           | 1~2セット   | 4,410円   |
| 自動車注文書用紙  | AO = 02   | 3~4セット   | 3,780円   |
|           |           | 5セット以上   | 3, 150円  |
| 旧自動車見積書用紙 | A E - 0 1 | 1セット以上   | 4, 200円  |
| 旧自動車注文書用紙 | AO-01     | 1セット以上   | 5,250円   |

※AE-01とAE-02及びAO-01とAO-02の相違点

AE-01、AO-01は非課税予備欄が2項目 (Ver6.3.5以前のバージョンに対応)です

AE-02、AO-02は非課税予備欄が4項目(Ver6.3.6以降のバージョンに対応)です

※Ver6.3.6以降のカープリントでAE-01及びAO-01の用紙に印刷する事は可能ですが、非課税予 備項目の3番目と4番目は出力されません

合計(諸費用のその他小計)は非課税予備項目3番目と非課税予備項目4番目が加算された結果が出力 されます

○送料 ※税込み価格

| 北海道地方   | 1, 575円 | 東北地方   | 1,155円 |
|---------|---------|--------|--------|
| 関東甲信越地方 | 945円    | 中部北陸地方 | 840円   |
| 関西中国地方  | 735円    | 四国地方   | 840円   |
| 九州地方    | 735円    | 沖縄県地方  | 1,260円 |

※販売価格の合計が10,500円(※税込み価格)以上で送り先が日本国内の場合は送料735円 (※税込み価格)均一

※販売価格の合計が21,000円(※税込み価格)以上で送り先が日本国内の場合、送料無料

#### 〇その他

※ご注文部数が10セット(1,000部)以上の場合は納期を一ヶ月程度頂く場合がありますので お早めにご注文下さい。

#### 〇ご注文方法

専用用紙のご注文は弊社サイト掲載の「専用用紙ご注文書」用紙に必要事項をご記入頂き弊社宛に FAXして頂くか、EメールまたはFAXで下記内容を弊社までお知らせ下さい。

・ご連絡内容

- ●御送先名、御送先ご担当者名、御送先ご住所、御送先電話番号、御送先 FAX 番号、注文品例) 自動車見積書用専用用紙 AE-02 2セット
  - 自動車注文書用専用用紙 AO-02 1セット

●備考 御送先名とお振込名義人様が異なる場合等にご記入下さい。

- ・送信先先
- ・Eメールアドレス: information@wisesoft.co.jp
- ・FAX番号:0827(34)0211

```
    ※専用用紙ご注文書(PDFファイル) http://www.wisesoft.co.jp/down/ordersheet.pdf
    ※専用用紙ご注文書(ワードファイル) http://www.wisesoft.co.jp/down/ordersheet.doc
```

**〇お支払方法** お支払いは商品到着後2週間以内に下記口座にお振込願います。

お振込先口座:山口銀行 岩国南支店(普通預金)No.6088842 ワイズソフト有限会社

| 専用用紙販売     | http://www.wisesoft.co.jp/supply.html       |
|------------|---------------------------------------------|
| 価格表        | http://www.wisesoft.co.jp/down/supprice.pdf |
| 注文書記載の約款内容 | http://www.wisesoft.co.jp/ao02yakkan.html   |

(15) サポート

・ご質問、ご要望等は本説明書最終ページの「お問合せ票」に必要事項をご記入の上、下記まで ご連絡下さい。 ご連絡方法は原則としてEメール、FAXでお願いします。

| メール | information@wisesoft.co.jp |
|-----|----------------------------|
| FAX | 0827-(34)0211              |

・バージョンアップ等のご案内はEメールでご案内します。
 バージョンアップ等のご案内をご希望の場合は必ずEメールアドレスをご連絡ください。

- (16) 製品版のご購入方法
  - ・CarPrint はシェアウェアです。
  - ※シェアウェアとはユーザがネットワークなどから自由にソフトウェアを取得し、一定の試用期間の間は料金 を払わずに利用することがで(試用版には制限が設けられていることもある)、試用してみて気に入ったら、 入金してユーザ登録を行い、継続利用する権利を取得するソフトウェアの流通形態の一つです。
- ・評価版プログラムの試用期間は約30日間です。 継続して使用される場合は、ユーザ登録してライセンスをご購入頂く必要があります。
- ・ライセンスをご購入頂いた方にはユーザ登録用のユーザ名、ユーザ I Dをお知らせします。 また、ユーザサポートが受けられます。

#### 〇ユーザ登録のライセンス購入

ライセンス料金 9,450円(1ユーザにつき、消費税等込) ※ユーザ名を変更する場合も同額となります

### 〇ユーザ登録、ライセンス購入方法

- (1)ご希望のユーザ名1とユーザ名2を決めて下さい。
  - ・ご希望ユーザ名は44バイト(全角文字で22文字)まで全半角文字混在可能です。
  - ・ご希望ユーザ名はそのままリスト類の自社名欄に印刷されます。
     評価版ではユーザ名1は「◎ 評価版ユーザ ◎」と、
     ユーザ名2は「◎ユーザ登録して下さい◎」と印刷される箇所になります。
- (2) ライセンス料金を弊社までご送金下さい。
  - ①送金方法が銀行振込の場合・・・振り込み手数料は御負担願います。
     お振込先口座:山口銀行 岩国南支店(普通預金) No. 6088842
     ワイズソフト有限会社
  - **②送金方法が現金書留/郵便小為替の場合・・・**送付手数料等は御負担願います。
  - 住所 : 〒741-0072 山口県岩国市平田6-43-5 ワイズソフト有限会社
- (3) カープリントユーザ登録依頼書を弊社宛に FAX またはメール添付、郵送等でご送付下さい。 ※「カープリントユーザ登録依頼書」は本説明書の最終ページ掲載しています。 ※ご記入いただく内容は下記の通りです。

ご連絡先(住所、電話番号、FAX番号、ご担当者名、Eメールアドレス) ご使用のバージョン ご希望ユーザ名1(44バイトまで全半角文字混在可 ※必ず指定して下さい) ご希望ユーザ名2(44バイトまで全半角文字混在可 ※無い場合は未記入) ご送金の情報 ※ご連絡先がないとユーザ名、ユーザID等の連絡ができません。 ※また、ユーザ名1・2、ユーザID発行後のユーザ名変更はできませんのでご了承下さい。

宛先 FAX 0827(34)0211
 Eメール information@wisesoft.co.jp
 住所 〒741-0072 山口県岩国市平田6-43-5
 ワイズソフト有限会社

#### 〇その他

- ・領収書(※銀行振込等の送金方法を明記します)・請求書などが必要な場合は、送り先の住所、 宛名などの必要事項を添えてその旨ご請求ください。
- ・ユーザ I Dの再発行にてついて ユーザ I Dの再発行は手数料1,050円(消費税等込)にて承ります 事前に電子メール、FAX等で下記内容をお知らせ下さい。
  ①登録された「ユーザ名」 ※印刷物に出力される自社名です
  ②ご登録時の住所等のご連絡先
  ③現在のご連絡先(住所、電話番号、FAX、Eメールアドレス等)※②と異なる場合

弊社の記録と照合し、合致するご登録が有ればメール、FAX等で正規ユーザ様である旨の ご連絡をしますので、 上記の再発行手数料を前述の「(2) ライセンス料金を弊社までご送金下さい。」同様にご送金願 います。 ご送金の着金確認後、新ユーザ ID をご連絡致します。

- (17) 評価版の制限について
- ・印刷物(見積書、注文書等)の売主欄に「評価版ユーザ」等の文字が出力されます。
- ・本プログラムの試用期間は30日間です。
- ・製品版をご購入頂くには「(16)製品版のご購入方法」をご参照下さい。

- (18) ユーザ登録 (レジスト)、ユーザ変更の方法
- ○弊社より郵送、Eメール、FAX等でご連絡しました、ユーザ名1・2、ユーザ ID1・2を下記の 手順で入力し登録して下さい。(ユーザ名2のご指定が無い場合、ユーザ ID2は不要です)
  - (1) [ユーザ登録(R)] [ユーザ登録(R)]] でユーザ登録画面を表示して下さい。
  - (2) ユーザ登録画面ユーザ名1・2、ユーザ ID1・2入力欄に弊社よりご連絡しました、 ユーザ名1・2、ユーザ ID1・2を正確に入力して「登録」ボタンを押して下さい。

| 🧠 ユーザ登録                     |                          |
|-----------------------------|--------------------------|
| 弊社よりご連絡しました<br>登録ボタンを押して下さし | 新しいユーザ名、ユーザIDを入力して<br>V。 |
| ※ご注意※ 入力したユ                 | ーザ名はそのまま社名1、社名2に利用されます。  |
| ユーザ名1(社名1)                  | 〇△ロモータース株式会社             |
| ユーザ名2(社名2)                  |                          |
|                             | 2007-0005-477000         |
| ユーザID2                      | ENCP-0000-237704         |
| 3                           | 登録                       |

- (3) 下図のメッセージが表示されればユーザ登録は完了です。
  - 「OK」ボタンを押してカープリントが終了した後、次回のご使用から製品版としてご利用頂けるようになります。

| CarPrint                                           | × |
|----------------------------------------------------|---|
| ご登録ありがとうございます。                                     |   |
| ー 旦カープリントを終了しますので引き続きご利用する場合(<br>再度カープリントを開始して下さい。 | t |
| (OK                                                |   |

ユーザ登録失敗のメッセージが出る場合

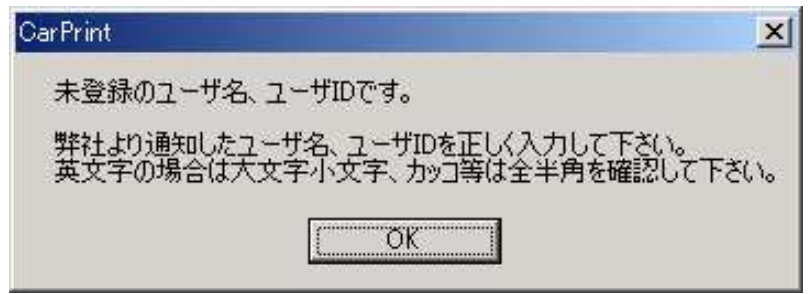

ユーザ名、ユーザ ID に誤りがあります。

入力した文字の英大文字、英小文字、全角、半角を確認して下さい。 上記をご確認して頂いても登録できない場合は弊社で調査致しますのでご連絡下さい。

#### ユーザ変更登録の方法

○弊社より郵送、Eメール、FAX 等でご連絡しました、新ユーザ名、新ユーザ ID を 下記の手順で入力し登録して下さい。

| 👒 ユーザ登録                                   |                                    |
|-------------------------------------------|------------------------------------|
| 既にユーザ登録済です。<br>弊社より新たに発行した<br>登録する場合は変更ポタ | 、新ユーザ名、新ユーザIDを改めて<br>Rンをクリックして下さい。 |
| ※ご注意※ 入力したユ                               | ーザ名はそのまま社名1、社名2に利用されます。            |
| ユーザ名1 (社名1)                               | ○△□モータース株式会社                       |
| ユーザ名2(社名2)                                |                                    |
| ユーザID1                                    | SNOF-0045-477904                   |
| ユーザID2                                    | CALOP-GADG-2300054                 |
| 変更                                        |                                    |

- (1) [ユーザ登録(R)] [ユーザ登録(R)]] でユーザ登録画面を表示して下さい。
- ユーザ登録済のメッセージが表示された場合は「OK」を押して下さい。
- (2) ユーザ登録画面の「変更」ボタンを押してユーザ名、ユーザ ID 入力欄を入力可能にして、 弊社よりご連絡した、ユーザ名、ユーザ ID を正確に入力して「登録」ボタンを押して下さい。

※ライセンスはユーザ単位で販売しております。 既にユーザ登録済みのお客様がユーザ名の変更をご希望の場合は新ユーザ名でユーザライセン スを「製品版のご購入方法」と同じ手順でご購入下さいますようお願い申し上げます。 (19) 動作環境等

動作確認 0S

米国マイクロソフト社製:Windows98 Windows98SE Windoes2000(SP2) WindowsMe WindowsXp

動作確認プリンタ

専用用紙印刷:セイコーエプソン社製VPシリーズ A4白紙印刷:セイコーエプソン社製VPシリーズ セイコーエプソン社製PM-770C セイコーエプソン社製EP-901F 日本電気社製PC-PR1000E/4W 日本電気社製PR-L5750C

開発言語

米国マイクロソフト社製 Visual Basic Ver 6

# <u>カープリントお問合せ票</u>

| 御社名       |                                                |
|-----------|------------------------------------------------|
| 御社所在地     |                                                |
| 御社ご担当者    |                                                |
| ご担当者様     | (お電話番号)                                        |
| への        | (FAX番号)                                        |
| 連絡方法      | (Eメール)                                         |
| お問合せ種類    | □:操作方法 □:改善要望 □:障害連絡                           |
| ご利用カープリント | Ver.                                           |
| のバージョン    | ※バージョンとプロダクト ID は[ヘルプ(H)]-[バージョン情報(A)]で確認できます。 |
| その他備考     |                                                |

| 内容 |
|----|
|    |
|    |
|    |
|    |
|    |
|    |
|    |
|    |
|    |
|    |
|    |
|    |
|    |
|    |
|    |
|    |
|    |
|    |

内容はできるだけ具体的にご記入下さい。

送付先FAX番号:0827(34)0211

| 依頼先                     |   | ご依頼者名          |   |   |
|-------------------------|---|----------------|---|---|
|                         |   | (法人名、屋号、       |   | Ð |
| <u>ワイズソフト有限会社</u>       | Ľ | 個人名等)          |   |   |
| 宛<br>EAV 0927 (24) 0211 | 依 | 所在地            | ₸ |   |
| FAN 0027 (34) 0211      | 頼 | 電話番号           |   |   |
|                         | 者 | FAX 番号         |   |   |
|                         |   | Eメール           |   |   |
|                         |   | ご担当者様名         |   |   |
|                         |   | Eメール<br>ご担当者様名 |   |   |

## カープリント ユーザ登録依頼書

カープリントのユーザ登録を下記の通り依頼します。

記

| 製                       | 品名                                                                                                    |                        | カープリント                                                                                                    |  |  |
|-------------------------|----------------------------------------------------------------------------------------------------|------------------------|----------------------------------------------------------------------------------------------------|--|--|
| ご試用中のバージョン              |                                                                                                    | <b>バージョン</b>           | Ver 6                                                                                                    |  |  |
| <b>〕</b><br>う<br>こ<br>希 | ユー<br>※必ずご<br>下さい                                                                                                    | ザ名1<br><mark>旨定</mark> |                                                                                                    |  |  |
| 望のご登録                   | ユーザ名 2<br>※不要な場合は<br>未記入                                                                                                    |                        |                                                                                                    |  |  |
| 弊ユーザ名                   | ご注意                                                                                                    |                        | ご希望のユーザ名を決めてはっきりと楷書でご記入下さい。<br>※ユーザ名1は必ずご指定下さい<br>・ご希望ユーザ名はユーザ名1・2 共に44バイトまで全半角文字混在可能です。<br>※全て全角文字の場合は22文字迄です。 全角文字「ア」、半角文字「7」<br>・ご希望ユーザ名はそのまま帳票類の自社名欄(社名1、社名2)に印刷されます。 |  |  |
|                         | 例                                                                                                    | 社名 1                   | ワイズソフト (有) ← カナ、括弧は全角文字、トと(の間のスペースは半角文字                                                                                                    |  |  |
|                         |                                                                                                    | 社名 2                   | (ワクニ 本店 ← カナは半角文字 こと本の間のスペースは全角文字                                                                                                    |  |  |
| ユーザ ID のご連絡先            |                                                                                                    |                        | □ 上記の14項者へ連絡<br>□ 下記に連絡<br>〒 -<br><sup>都道 郡市区</sup><br>府県 町村                                                                                                    |  |  |
|                         |                                                                                                    |                        | <u>電話番号</u> FAX 番号<br>Eメール                                                                                                    |  |  |
| ライセンス料金<br>ご送金情報        |                                                                                                    |                        | □ 銀行振込<br><u>お振込予定日 年 月 日 □午前 □午後</u><br><u>お振込名義人</u><br>□ 銀行振込以外 ※ご送金方法等をご記入ください。                                                                                       |  |  |
| ※記載にあたってご不明な            |                                                                                                    |                        | - ライセンス料金は9,450円(「ユーサー、「台のPCにつぎ、消費祝寺込)です。<br>※お振込手数料等はご負担願います。<br>※お振込先:山口銀行 岩国南支店 普通預金 口座番号:6088842<br>名義人:ワイズソフト有限会社                                                    |  |  |
| ×                       | <ul> <li>※お問合せ先</li> <li>ワイズソフト有限会社</li> <li>〒741-0072 山口県岩国市平田6-43-5</li> <li>10.0827(34)0210</li> <li>FAX 0827(34)0211</li> <li>E Mail information@wisesoft.co.jp</li> </ul> |                        |                                                                                                    |  |  |

Cpo2011/07/06M